## Instructivo resumido de inscripción

- 1) Acceder a: capacitacion.msp.gub.uy
- 2) Una vez en este espacio debe hacer click en "Formulario de inscripción"

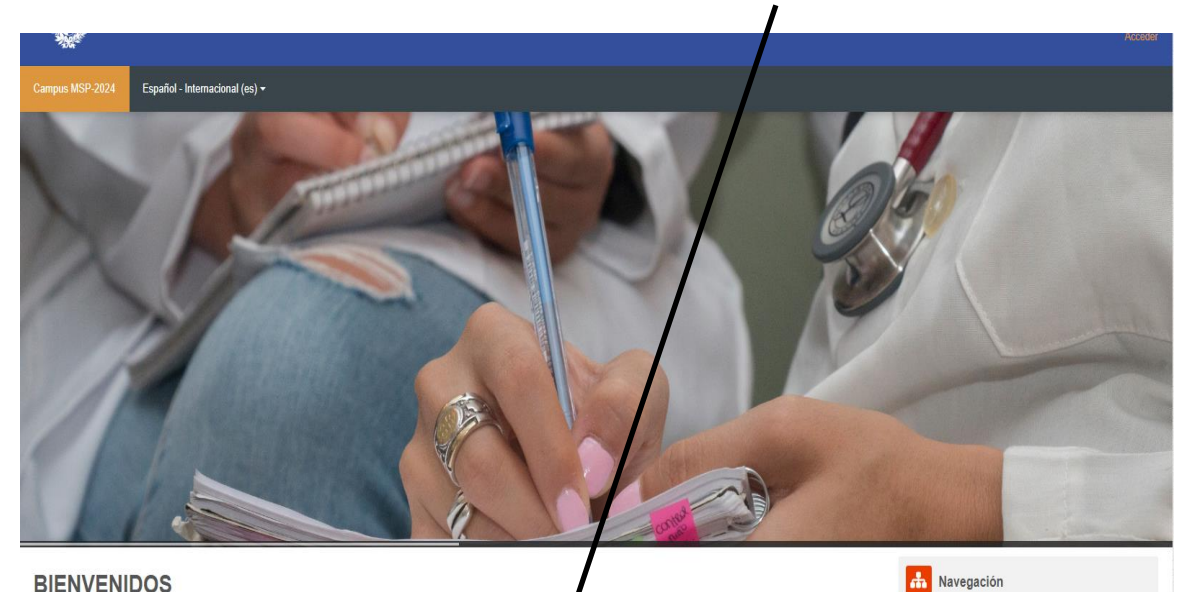

## **BIENVENIDOS**

El Campus MSP es un entorno colaborativo de enseñanza virtual, aprendiza e e investigación cuya finalidad es divulgar y poner a disposición capacitaciones destinadas a colectivos específicos de trabajadores de la salud, promovidas por las Áreas Programáticas del MSP y otros Organismos del Estado. Para realizar la inscripción a los cursos ingresa a : Formulario de Inscripción

3) Una vez que ingresa a ese formulario (se abrirán los trámites en línea disponibles a iniciar en el MSP)

Página Principal

Mis cursos Anuncios de la página

Mis cursos

Cursos

| Ministerio<br>de Salud Pública | Ministerio de Salud Pública                                                                       | Presidencia           |
|--------------------------------|---------------------------------------------------------------------------------------------------|-----------------------|
|                                |                                                                                                   | Iniciar la sesión     |
| Listado de trámites            | Trámites disponibles a iniciar                                                                    |                       |
|                                | Búsqueda por nombre                                                                               |                       |
|                                | Nombre                                                                                            | Acciones              |
|                                | Vacunación de Fiebre Amarilla                                                                     | 🖒 Autenticarse        |
|                                | Solicitudes de Incorporación al Formulario Terapéutico de Medicamentos (FTM)                      | <b>O</b> Autenticarse |
|                                | Solicitudes al Área Económico Financiera                                                          | 🖒 Autenticarse        |
|                                | Solicitud de Rúbrica de Libros y Libretas de Vales de Sustancias Controladas                      | 🖒 Autenticarse        |
|                                | Solicitud de registro/autorización de proyectos de investigación en seres humanos                 | 🖒 Autenticarse        |
|                                | Solicitud de registro y habilitación de títulos y certificados                                    | 🖒 Autenticarse        |
|                                | Solicitud de registro en bolsa de trabajo de la CHLAEP para Vacunadores                           | <b>O</b> Autenticarse |
|                                | Solicitud de Legalización de un Servicio para Presentar en el Exterior                            | <b>O</b> Autenticarse |
|                                | Solicitud de Legalización de Director Técnico de un Servicio para Presentar en el Exterior        | <b>O</b> Autenticarse |
|                                | Solicitud de inscripción y habilitación para comercializar con estupefacientes                    | <b>O</b> Autenticarse |
|                                | Solicitud de información y consultas de estudios de Inmunogenética e Histocompatibilidad del INDT | 🖒 Autenticarse        |

**4)** Para facilitar la búsqueda debe escribir en el buscador el nombre del trámite, simplemente ingrese **"DEMPESA"**, como lo indica la siguiente imagen:

| Ministerio<br>de Salud Públic | a   Minister | rio de Salud Pública                                 | Uruguay<br>Presidencia<br>Iniciar la sesión |
|-------------------------------|--------------|------------------------------------------------------|---------------------------------------------|
| Listado de trámite            | s            | Trámites disponibl <del>es</del> a iniciar           |                                             |
|                               | $\langle$    | DEMPESA                                              |                                             |
|                               |              | Nombre                                               | Acciones                                    |
|                               |              | Formulario de Inscripción para Cursos DEMPESA/JUNASA | 🕐 Autenticarse                              |
|                               |              |                                                      |                                             |
| <b>5)</b> Inme                | ediatame     | nte debe hacer clic en "Autenticarse"                |                                             |

6) Al acceder a la autenticación, le abrirá la siguiente ventana, donde deberá seleccionar la primera opción, como se indica a continuación, luego simplemente sigue los pasos señalados para ingresar y loguearse en su usuario o crearse un usuario nuevo

| gub.uy ID Uruguay     |                                                                                                    |
|-----------------------|----------------------------------------------------------------------------------------------------|
| < <u>Volver atrás</u> |                                                                                                    |
|                       | Elige un método para identificarte en ID Uruguay                                                           |
|                       | 2 <u>Cuál elijo?</u> Nivel de seguridad                                                                    |
|                       | Usuario Gub.uy<br>Realiza trámites con tu número de<br>documento y contraseña                              |
|                       | Cédula de Identidad con Chip<br>Realiza todos los trámites con tu CI, lector y PIN                         |
|                       | Identidad Digital - Abitab       Realiza todos los trámites con tu plan de Abitab y     Avanzado       app |
|                       | TulD - Antel   Realiza todos los trámites con tu plan de Antel y   Avanzado   app                          |
|                       | Crear mi identificación digital                                                                            |

7) Llenar el formulario con los datos requeridos

## Formulario de Inscripción para Cursos DEMPESA/JUNASA

|             | Los campos indicados con * son obligat                                                                                                    |
|-------------|----------------------------------------------------------------------------------------------------|
| 0           | Para efectivizar su inscripción deberá completar el formulario a continuación.<br>El día de inicio del curso al que se inscribió, Ud. podrá ingresar a través de la url:<br>https://capacitacion.msp.gub.uy con su Cédula de Identidad (sin puntos, ni guiones) incluyendo<br>el dígito verificador como usuario y contraseña.                                                                                                    |
| — Datos del | curso<br>Seleccione*: O Prevención de la Autolesión y el Suicidio: Empoderamiento de los Profesionales de<br>Atención Primaria de Salud                                                                                                    |
|             | IMPORTANTE                                                                                                    |
|             | IN OTDATE                                                                                                    |
|             | Los datos que se visualizan en la sección <b>Datos personales</b> serán los datos con los que se formalizará<br>su inscripción y los datos con los que se generará el certificado respectivo, por favor <b>verifique que los</b><br><b>Nombres y Apellidos estén correctos</b> antes de continuar con la solicitud. Estos datos son tomados<br>de la DNIC.                                                                                                    |
|             | Los datos que se visualizan en la sección <b>Datos personales</b> serán los datos con los que se formalizará<br>su inscripción y los datos con los que se generará el certificado respectivo, por favor <b>verifique que los</b><br><b>Nombres y Apellidos estén correctos</b> antes de continuar con la solicitud. Estos datos son tomados<br>de la DNIC.<br>Los datos aportados en el presente formulario podrán ser utilizados con fines estadísticos de acuerdo a<br>la normativa vigente. |